## "中国领事" APP 使用说明

一、下载注册

"中国领事" APP 可通过苹果应用商店、腾讯应用宝商 店、小米应用商店、华为应用商店或扫描下图中的二维码下 载。下载成功后打开 APP,使用电子邮箱或中国手机号进行 注册,根据提示完成实名认证,之后即可正常登录使用。

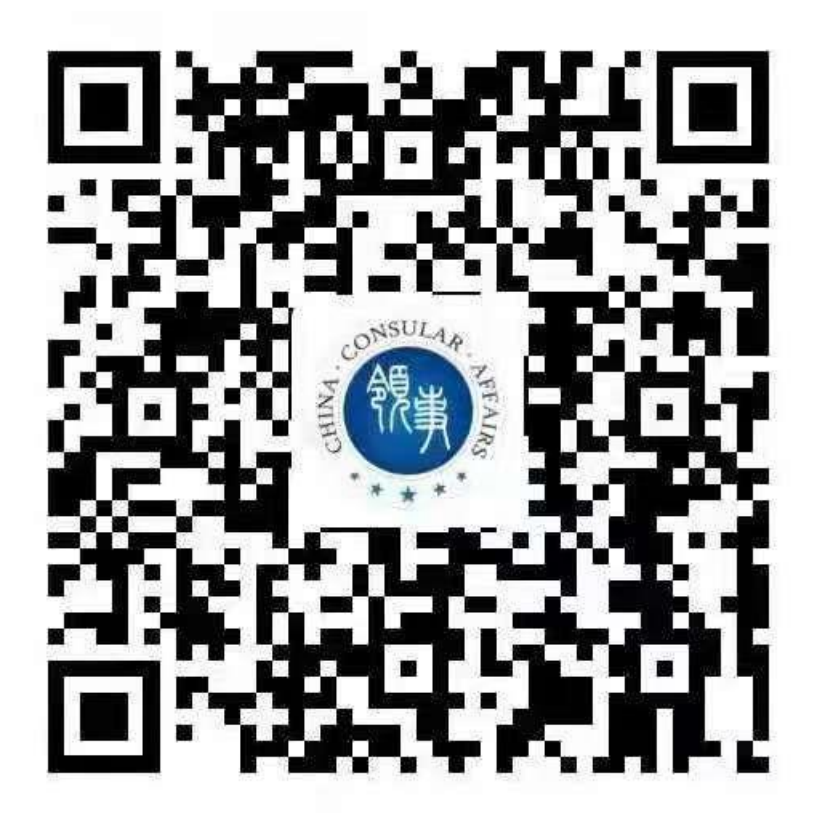

二、业务办理

(一) 申办护照、旅行证

1、信息填报:登录 APP 后,选择"护照旅行证"(此 业务模块适用于申请护照或旅行证颁发、换发或补发人员), 根据提示要求逐步、完整、准确填写个人基本信息,在线签 字确认《国籍状况声明书》,按要求格式上传证件照片、现 持护照资料页等资料;或选择"应急旅行证"(此业务模板 适用于短期来美丢失护照人员或有紧急情况来不及申办护 照人员,其他情况的旅行证申请可能会被驳回),根据提示 完成信息采集。

2、身份验证:为确保相关证件申请系本人操作,APP 将对申请人进行人脸识别。

3、提交订单:完成上述步骤并成功提交订单后,相关 申请将提交总领馆审核。申请人可在"我的订单"或"消息 中心"跟踪办证进度,总领馆工作人员将及时通过 APP 反馈 审核进展,视情在 APP 中留言要求补充上传材料或修改信息。

4、面谈面审:申请人为未成年人或人脸识别未通过等 情形,总领馆可能要求与申请人通过 APP 进行视频面谈。申 请人应注意关注订单状态,如出现需面谈面审的提示,请及 时选择预约时间。工作人员会按照预约时间主动发起视频面 谈。视频面谈过程中,请配合工作人员进行截图操作,并回 答相关提问。特殊情况需到馆面谈的,我们将个案通知。

5、邮寄递交材料和回邮取件:

(1) 邮寄递交材料:疫情期间,护照及旅行证业务采 取"双向邮寄"、"不见面"办理,申请人须选择邮寄递交 和回邮取件。申请人完成信息填报、订单提交等步骤并在 APP 上收到"待制证"信息后,须将打印或手写的申请人姓名及 订单号、旧护照或旅行证原件、现金支票、纸质照片、回邮 信封等(详见在 APP 信息填报过程中出现的所需材料清单) 邮寄至总领馆。如无特殊情况,其他办证材料如申请表、声 明书等通过 APP 线上提交,不用邮寄。旧护照或旅行证注销 后将同新证件、发票一同寄回。

(2)领取证件: APP 中办证进度变为"新证件已制作完 毕"时,代表总领馆即将寄出新证件,请注意查收回邮证件。

(3) 邮寄提示:

①请准备两个信封,一个用于邮寄办证材料(含回邮信封) 至总领馆,一个用于总领馆将办妥的证件回邮给您,信封大 小与 LETTER 纸大小相似即可。总领馆邮寄地址为: Passport and Visa Office of Chinese Consulate General in Chicago,1 East Erie Street, Suite 500, Chicago, IL 60611。

②邮寄材料至总领馆的信封要求:寄送材料不可使用挂号信(CERTIFIED OR REGISTERED MAIL),也不要使用需要收件人签署收件回执(RETURN RECEIPT)的邮寄方式寄送申请。请注意:在信封左下角注明"护照"(或旅行证)字样。

③回邮信封的要求:已贴好邮票或已付费的 USPS 的 EXPRESS MAIL 或 PRIORITY MAIL (需有邮寄查询号 Tracking Number,以便跟踪回邮流转情况),不接受其它快递 公司邮件。请将邮票、LABEL 纸贴好在回邮信封上,写好地 址,自行将 Customer Copy 取下,以便日后查询。请点击链 接查看回邮信封填写参考式样。邮寄过程中可能出现证件丢 失、毁损、延误等情况,请申请人径与快递公司联系解决, 中国驻芝加哥总领馆不承担任何相关责任。

④同一家人如果有两个以上申请人,可以使用同一信封 邮寄至总领馆,但每一个申请人的材料必须清楚分开,每一 个申请人须单独使用一个回邮信封。

6、缴费说明:申请人可选择 Money Order 支付, 抬头收 款人应为 Chinese Consulate General In Chicago,请填写完整 信息并在要求签名处签名,须随邮寄材料一并寄至总领馆。 金额务必准确(23美元,含18美元制证费及5美元邮寄手 续费;如需办理姓名加注业务,额外加收5美元)。每位申 请人需单独缴纳,不可全家多人使用1张支票。恕不接受现 金、个人支票(Personal Check)或其它现金支票。APP 本身 支持微信线上缴费,如提交订单时已缴费请在邮寄材料时予 以说明。注:应急旅行证申请一经提交无法撤回,线上缴纳 费用不予退还。 (二)领取养老金资格认证

正常情况下,申请人无需再向总领馆申请纸质版《在境 外居住人员领取养老金资格审核表》。登录 APP 后,选择"养 老金资格"业务模块,完整、准确地填写个人基本信息并进 行身份验证,信息提交后将自动被推送至相关地方人社部门 审核。申请人可在线查询审核结果。如线上提交失败或查询 不 到 审 核 结 果,可 通 过 总 领 馆 电 子 邮 件 (chinavisachicago@gmail.com)联系总领馆邮寄办理纸质《在 境外居住人员领取养老金资格审核表》。

(三)领事认证查验

申请人通过"领事认证查验"业务模块输入领事认证号、 贴纸号和签署机关等信息,可查验国内和中国驻外使领馆签 发的领事认证真伪。

(四)领事资讯服务

APP 可提供重要领事新闻、海外出行安全提醒、目的地 实用信息查询、在线翻译等多项服务。

(五)领事保护服务

海外中国公民如遇紧急情况,可通过 APP 首页"12308" 模块直接拨打 12308 热线,一键直达外交部全球领事保护与 协助服务。 三、注意事项

(一)自6月7日起,"海外申请护照在线预约系统" 在驻美使领馆停止使用,原则上所有护照、旅行证、领取养 老金资格认证业务均将通过"中国领事"APP申请办理。

(二) APP 实名认证注册目前仅支持中国普通护照或身份证号码(后续可能增加其他认证方式)。如无上述证件,可使用他人已实名认证的账号办理或联系总领馆邮寄办理。

(三)"中国领事"APP上线启用后,确有特殊紧急需要人员,仍可通过领事证件咨询邮箱 (chinavisachicago@gmail.com)联系办理有关业务,联系时 请提供相关特殊紧急事项的证明材料。

(四)通过"中国领事" APP 申办的护照不包含申请人 指纹信息。无指纹不影响护照正常使用,仅在入境中国时无 法自助通关,须走人工通道。

(五)目前 APP 尚未开通因公护照换发办理,请有关申 请人通过总领馆领事证件咨询电话或邮箱了解具体办理程 序。

(六)所有业务申办费用均已公示,总领馆不会通过电 话或视频要求申请人支付费用,请谨防假借总领馆名义的各 类电信诈骗。 (七) APP 各类功能目前仍在完善中,申请人在使用过 程中如遇到问题或有相关建议可通过总领馆领事证件咨询 邮箱反馈,总领馆将及时予以协助。

领事证件咨询电话: 312-453-0210 中文专线: 312-453-0212

电话人工服务时间:周一至周五(节假日除外)

上午 9:00-12:00; 下午 1:00- 2:30 (美国中部时间)

领事证件咨询邮箱: chinavisachicago@gmail.com